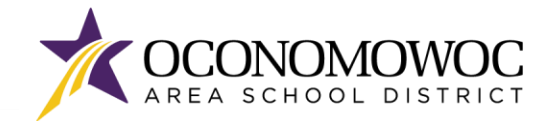

# **STEP-BY-STEP ONLINE REGISTRATION INSTRUCTIONS**

- 1) Go to <u>www.oasd.org</u>
- 2) Click the Quick Links icon then select Skyward Family Access from the list:

| Oconomowoc Area School District                       | 📸 School 🥜 Quick Links 🔾  |
|-------------------------------------------------------|---------------------------|
| DISTRICT FAMILIES COMMUNITY ARTS CENT                 |                           |
|                                                       | Bussing Information       |
| AREA SCHOOL DI                                        | S T Calendars             |
| 2.                                                    | Canvas                    |
| Enter your Family Access login ID and password:       | ClassLink                 |
|                                                       | Employment                |
|                                                       | Menus                     |
|                                                       | Skyward Family Access     |
| OCONOMOWOC<br>AREA SCHOOL DISTRICT                    | Staff Directory           |
| Welcome to the Oconomowoc Area School District Portal | Staff-Only Skyward Access |
|                                                       | Web Store                 |
| S K Y W A R D'                                        |                           |
| OCONOMOWOC AREA SCHOOL DISTRICT<br>Student            |                           |
| Logn (D)                                              |                           |
| Sgrin 2                                               |                           |
| Forgot your Login/Password7<br>05.19.02.00.03-11.7    |                           |

4) Click on the **Open Family Access button** in the upper right corner:

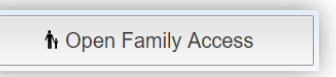

Login Area: Family/Student Access 🔻

5) Click the **2023-24 Online Registration button** at the top of the left column, then select the first student you will register and click their name to begin.

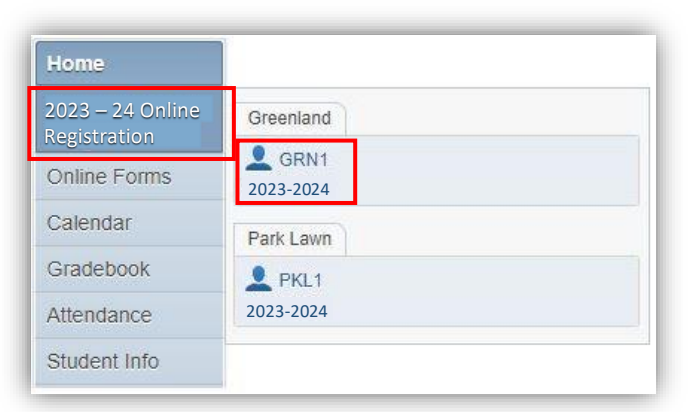

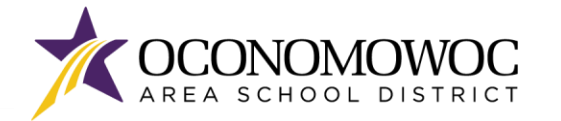

6) Once you've entered Online Registration, you must complete all required steps, which are shown in red. A check mark will appear next to the step once it's complete, along with the time and date stamp:

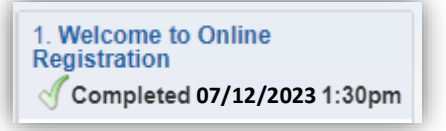

7) If you need to stop during the registration process, click the "Close and Finish Later" button on the bottom right:

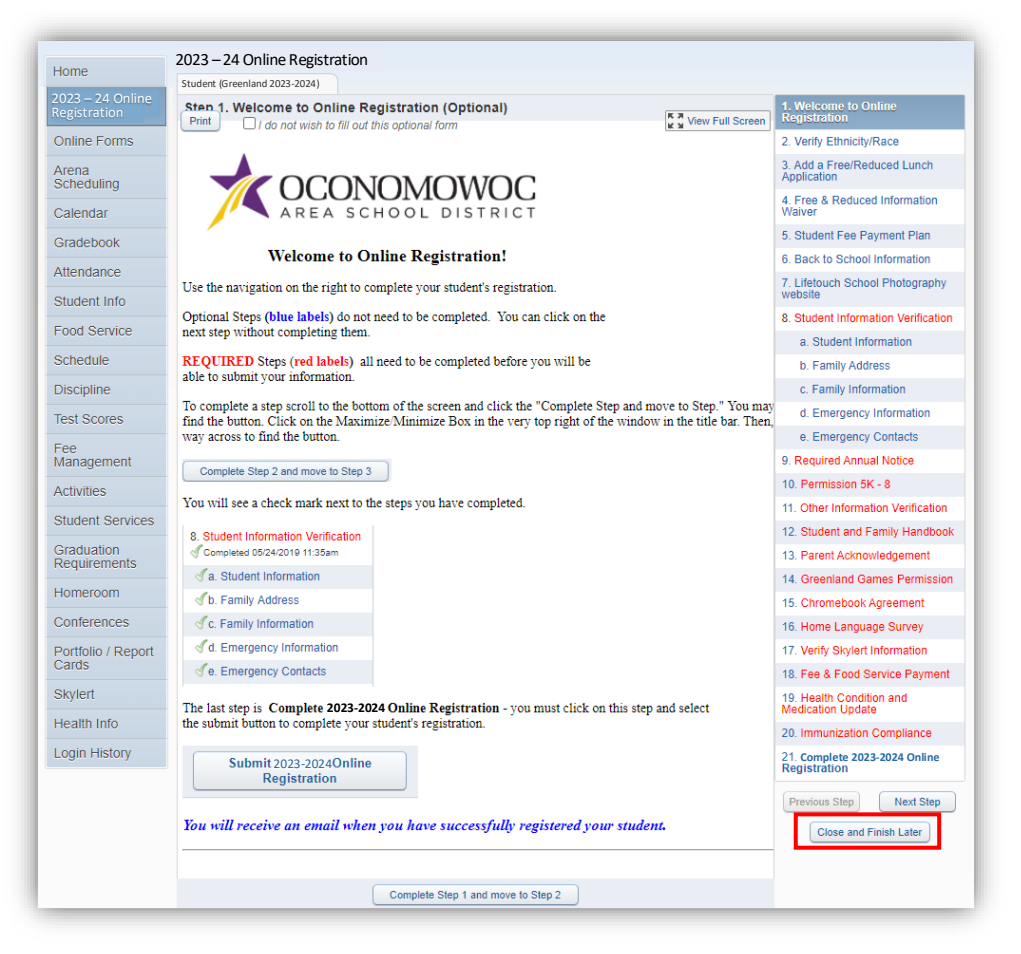

8) You will see a confirmation message that your registration is saved but not complete:

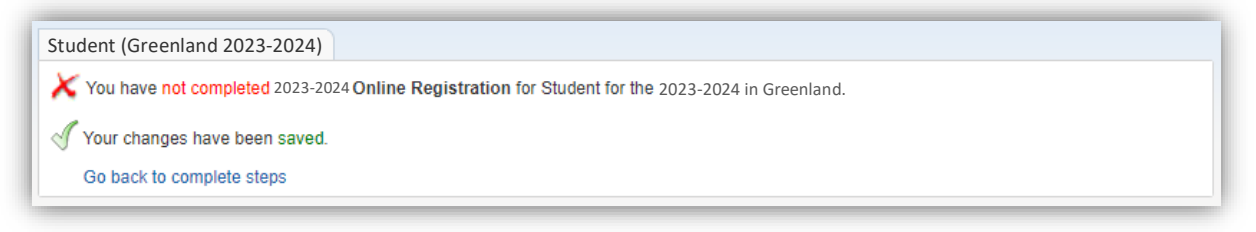

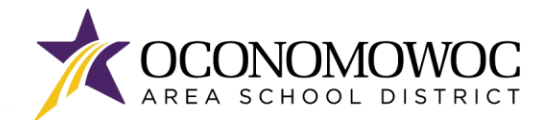

#### **ONLINE REGISTRATION**

### 

9) All of your steps are listed in the right column. Please complete all of the information within each step and click the "Complete Step and Move To" button at the bottom to move to the next step. There will be boxes to click, information that must be typed, and information that must be reviewed within many steps:

| Lieme                            | 2023 – 24 Online Registration                                                                                                    |                                               |                                               |                                               |
|----------------------------------|----------------------------------------------------------------------------------------------------|-----------------------------------------------|-----------------------------------------------|-----------------------------------------------|
| Home                             | Student (Greenland 2023-2024)                                                                                                    |                                               |                                               |                                               |
| 2023 – 24 Online<br>Registration | Step 1. Welcome to Online Re                                                                                                    | egistration (Optional)                        | View Full Screen                              | 1. Welcome to Online<br>Registration          |
| Online Forms                     |                                                                                                    |                                               |                                               | 2. Verify Ethnicity/Race                      |
| Arena                            |                                                                                                    |                                               |                                               | 3. Add a Free/Reduced Lunch<br>Application    |
| Calendar                         | AREA SC                                                                                                    | HOOL DISTRICT                                 |                                               | 4. Free & Reduced Information<br>Waiver       |
| Gradebook                        |                                                                                                    |                                               |                                               | 5. Student Fee Payment Plan                   |
| Citadebook                       | Welcome to Or                                                                                                    | nline Registration!                           |                                               | 6. Back to School Information                 |
| Attendance<br>Student Info       | Use the navigation on the right to co                                                                                                    | omplete your student's registration.          |                                               | 7. Lifetouch School Photography<br>website    |
| Student into                     | Optional Steps (blue labels) do not                                                                                                    | need to be completed. You can click on the    |                                               | 8. Student Information Verification           |
| Food Service                     | next step without completing them.                                                                                                    |                                               |                                               | a. Student Information                        |
| Schedule                         | REQUIRED Steps (red labels) all                                                                                                    | need to be completed before you will be       |                                               | b. Family Address                             |
| Discipline                       | able to submit your information.                                                                                                    |                                               |                                               | c. Family Information                         |
| Test Scores                      | To complete a step scroll to the bott                                                                                                    | om of the screen and click the "Complete Ste  | ep and move to Step." You may                 | d. Emergency Information                      |
| -                                | way across to find the button.                                                                                                    | ize/Minimize Box in the very top right of the | e window in the title bar. Then               | e. Emergency Contacts                         |
| ⊢ee<br>Management                | 0                                                                                                    | 7                                             |                                               | 9. Required Annual Notice                     |
| Activities                       | Complete Step 2 and move to Step 3                                                                                                    |                                               |                                               | 10. Permission 5K - 8                         |
|                                  | You will see a check mark next to the                                                                                                    | ne steps you have completed.                  |                                               | 11. Other Information Verification            |
| Student Services                 | 8 Student Information Verification                                                                                                    |                                               |                                               | 12. Student and Family Handbook               |
| Graduation<br>Requirements       | ompleted 05/24/2019 11:35am                                                                                                    |                                               |                                               | 13. Parent Acknowledgement                    |
| 1 to qui ornorito                | √a. Student Information                                                                                                    |                                               |                                               | 14. Greenland Games Permission                |
| Homeroom                         | √b. Family Address                                                                                                    |                                               |                                               | 15. Chromebook Agreement                      |
| Conferences                      | Sc. Family Information                                                                                                    |                                               |                                               | 16. Home Language Survey                      |
| Portfolio / Report               | of d. Emergency Information                                                                                                    |                                               |                                               | 17. Verify Skylert Information                |
| Cards                            | √e. Emergency Contacts                                                                                                    |                                               |                                               | 18. Fee & Food Service Payment                |
| Skylert                          | kylert The last step is <b>Complete 2023-2024 Online Registration</b> - you must click on this step and select the submit button to complete your student's registration. |                                               | 19. Health Condition and<br>Medication Update |                                               |
|                                  |                                                                                                    |                                               | 20. Immunization Compliance                   |                                               |
|                                  | Submit 2023-2024 Online                                                                                                    |                                               |                                               | 21. Complete 2023-2024 Online<br>Registration |
|                                  | Registration                                                                                                    |                                               |                                               | Previous Step Next Step                       |
|                                  | You will receive an email when you have successfully registered your student.                                                                                             |                                               | Close and Finish Later                        |                                               |
|                                  |                                                                                                    | Complete Step 1 and move to Step 2            |                                               |                                               |

10) The Student Information Verification step includes several sub-steps that must all be completed before the full Information Verification step is complete. You'll see check marks next to each sub-step once it's completed:

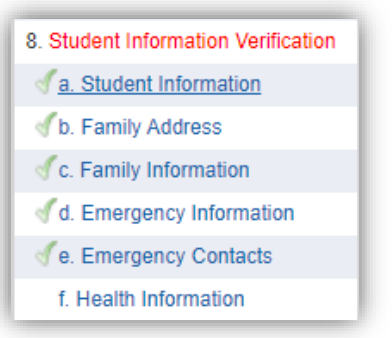

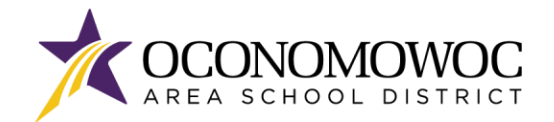

- 11) Optional steps will appear in blue in the right column, and you do not need to complete these steps if they do not apply to your child. Simply click the **"Complete Step and Move To" button** at the bottom to move to the next step.
- 12) Once you have completed all of the steps, you must click the **"Submit 2023-24 Online Registration" button** at the bottom of the last page to formally submit your registration. If you are missing a step or would like to edit a step, simply click back to the step in the right column. You must complete all of the required steps before a clickable "Submit" button will appear:

| Student (Gr                | eenland 2023-2024)                                                                                      |                                                         | Prin |
|----------------------------|----------------------------------------------------------------------------------------------------|---------------------------------------------------------|------|
| Step 20.                   | Complete 2023-2024 Online Registration (Reg                                                             | quired)                                                 |      |
| By completi<br>Are you sur | ng 2023-24 Online Registration, you are confirming the you want to complete 2023-24 Online Registration | hat the Steps below have been finished.<br>for Student? |      |
| Review 2                   | 023-2024 Online Registration Steps                                                                      |                                                         |      |
| Step 1)                    | Welcome to Online Registration                                                                          | Completed 05/10/2022 1:30pm                             |      |
| Step 2)                    | Verify Ethnicity/Race                                                                                   | Completed 05/10/2022 1:31pm                             |      |
| No Reque                   | sted Changes exist for Step 2.                                                                          |                                                         |      |
| Step 3)                    | Add a Free/Reduced Lunch Application                                                                    | skipped                                                 |      |
| Step 4)                    | Free & Reduced Information Waiver                                                                       | Completed 05/10/2022 1:51pm                             |      |
| Step 5)                    | Student Fee Payment Plan                                                                                | Completed 05/11/2022 9:19am                             |      |
| Step 6)                    | Back to School Information Completed 05/10/2022 1:56pm                                                  |                                                         |      |
| Step 7)                    | Lifetouch School Photography website Completed 05/10/2022 1:56pm                                        |                                                         |      |
| Step 8)                    | Student Information Verification Completed 05/10/2022 1:58pm                                            |                                                         |      |
| No Reque                   | sted Changes exist for Step 8.                                                                          |                                                         |      |
| Step 9)                    | Required Annual Notice not completed                                                                    |                                                         |      |
| A required                 | I field has not been filled in and saved.                                                               |                                                         |      |
| Step 10)                   | Permission 5K - 8                                                                                       | Completed 05/10/2022 2:00pm                             |      |
| Step 11)                   | Other Information Verification                                                                          | Completed 05/10/2022 2:01pm                             |      |
| Step 12)                   | Student and Family Handbook                                                                             | Completed 05/10/2022 2:02pm                             |      |
| Step 13)                   | Parent Acknowledgement                                                                                  | Completed 05/10/2022 2:02pm                             |      |
| Step 14)                   | Home Language Survey                                                                                    | Completed 05/10/2022 2:03pm                             |      |
| Step 15)                   | ) Verify Skylert Information Completed 05/10/2022 2:0                                                   |                                                         |      |
| Step 16)                   | Fee & Food Service Payment Completed 05/11/2022                                                         |                                                         |      |
| Step 17)                   | 17) Health Condition and Medication Update Completed 05/10/2022 2:06pm                                  |                                                         |      |
| Step 18)                   | 18) Immunization Compliance Completed 05/10/2022 2:09pm                                                 |                                                         |      |
| Step 19)                   | In District Permission Form                                                                             | Completed 05/10/2022 2:10pm                             |      |
| Guardian                   | Name: Test Mom Guardian Address: 123 Main St /<br>555 Easy Str<br>Oconomovo                             | APT A<br>eet<br>c, WI 53066                             |      |
|                            | Submit 2023-2024 On                                                                                     | line                                                    |      |

13) If you successfully completed registration, you will receive a confirmation email from the Oconomowoc Area School District. You will also see a confirmation message within online Family Access:

| Student (Greenland 2023-2024)                                        |                                                                                                    |
|----------------------------------------------------------------------|----------------------------------------------------------------------------------------------------|
| √ 2023-2024Online Registration w                                     | as successfully completed and submitted to the district for Student on Wed May 11, 2023 5:16pm by Test Mom. |
| Go back to review completed ste                                      | ps                                                                                                    |
| Mark 2023-2024 Online Registration as not completed and make changes |                                                                                                    |

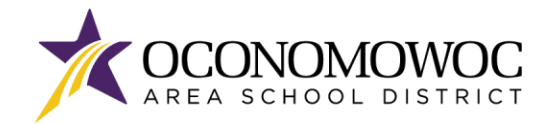

- 14) If you need to make changes to your Online Registration after you have submitted, you can click the **"Mark 2023-24 Online Registration as not completed and make changes" link**, but please be aware:
  - You must make your changes and again click the "Submit 2023-24 Online Registration" button, explained on the previous page. Your revisions will not be submitted until you click this button.
  - You will only be able to make changes during the Online Registration period, which ends on August 2, 2023. The Online Registration portal will be locked after August 2.

| <ul> <li>✓ 2023-2024 Online Registration was successfully completed and submitted to the district for Student on Wed May 11, 2023 5:16pm by Test Mom.</li> <li>Go back to review completed steps</li> <li>Mark 2023-2024 Online Registration as not completed and make changes</li> </ul> | Student (Greenland 2023-2024)                                              |                                                                  |
|----------------------------------------------------------------------------------------------------|----------------------------------------------------------------------------|------------------------------------------------------------------|
| Go back to review completed steps<br>Mark 2023-2024 Online Registration as not completed and make changes                                                                                                    | J2023-2024 Online Registration was successfully completed and submitted to | the district for Student on Wed May 11, 2023 5:16pm by Test Mom. |
| Mark 2023-2024 Online Registration as not completed and make changes                                                                                                    | Go back to review completed steps                                          | _                                                                |
|                                                                                                    |                                                                            |                                                                  |

- 15) Please repeat this process for each of your students attending the OASD for the 2023-24 school year.
- 16) Once you have completed Online Registration for all of your students, please complete the online payment process outlined on the next page.

**Declaracion de Traduccion:** Estamos trabajando diligentemente para traducir nuestros documentos al español. Por favor comuníquese con la escuela de su hijo para aclaración. Si todavía necesitas aclaración, por favor comuníquese con Translate@oasd.org.

**Nondiscrimination:** The Oconomowoc Area School District provides assurance that no student is discriminated against because of the student's sex, race, color, religion, national origin, ancestry, creed, pregnancy, marital or parental status, sexual orientation, or physical, mental, emotional, or learning disability.